## AOCU 2.0 ONLINE BANKING FIRST TIME LOGIN FOR CONVERTED MEMBERS

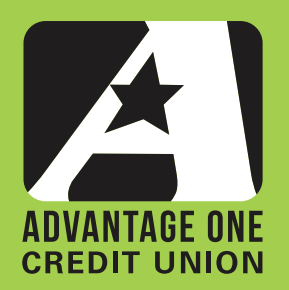

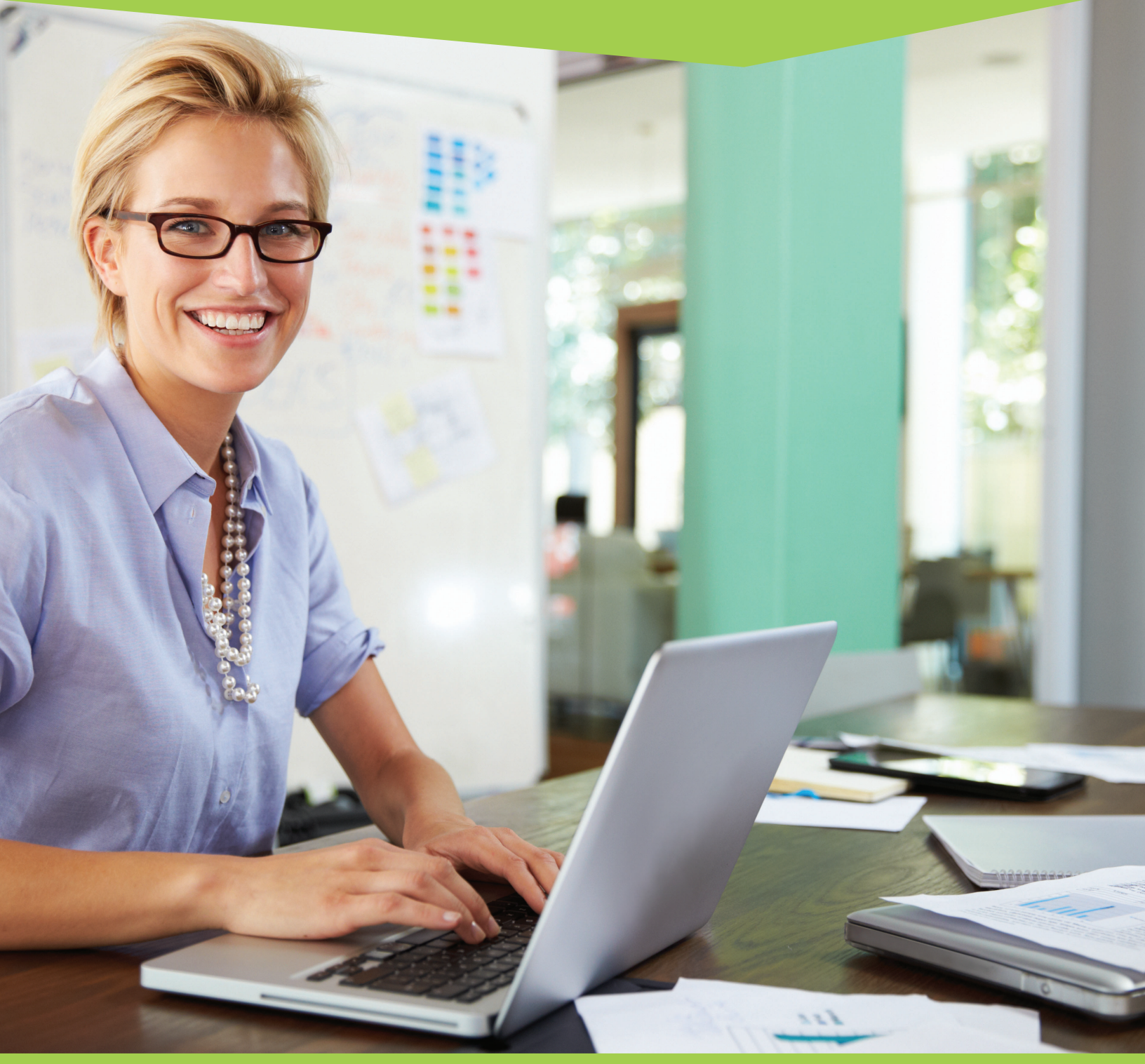

FOR MORE UPGRADE DETAILS VISIT MYAOCU.COM/AOCU2

**Navigate your web browser** (*Google Chrome, Mozilla Firefox, or Microsoft Edge recommended*) **to www.myaocu.com. Click on the Login button in the upper right hand side of the viewport.** 

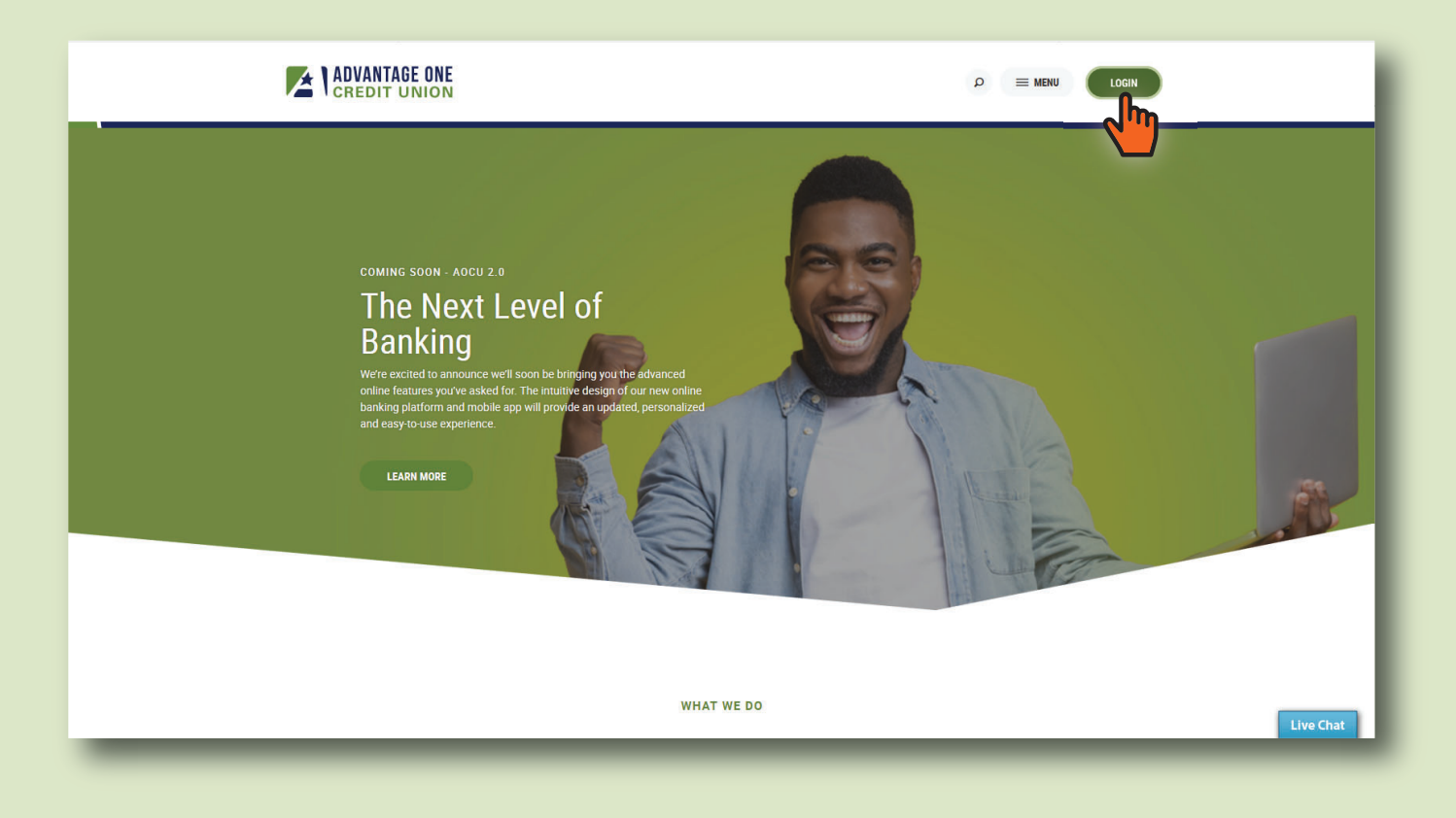

A Login Menu will slide out from the right side of the viewport. Enter your CURRENT LOGIN ID and click LOGIN.

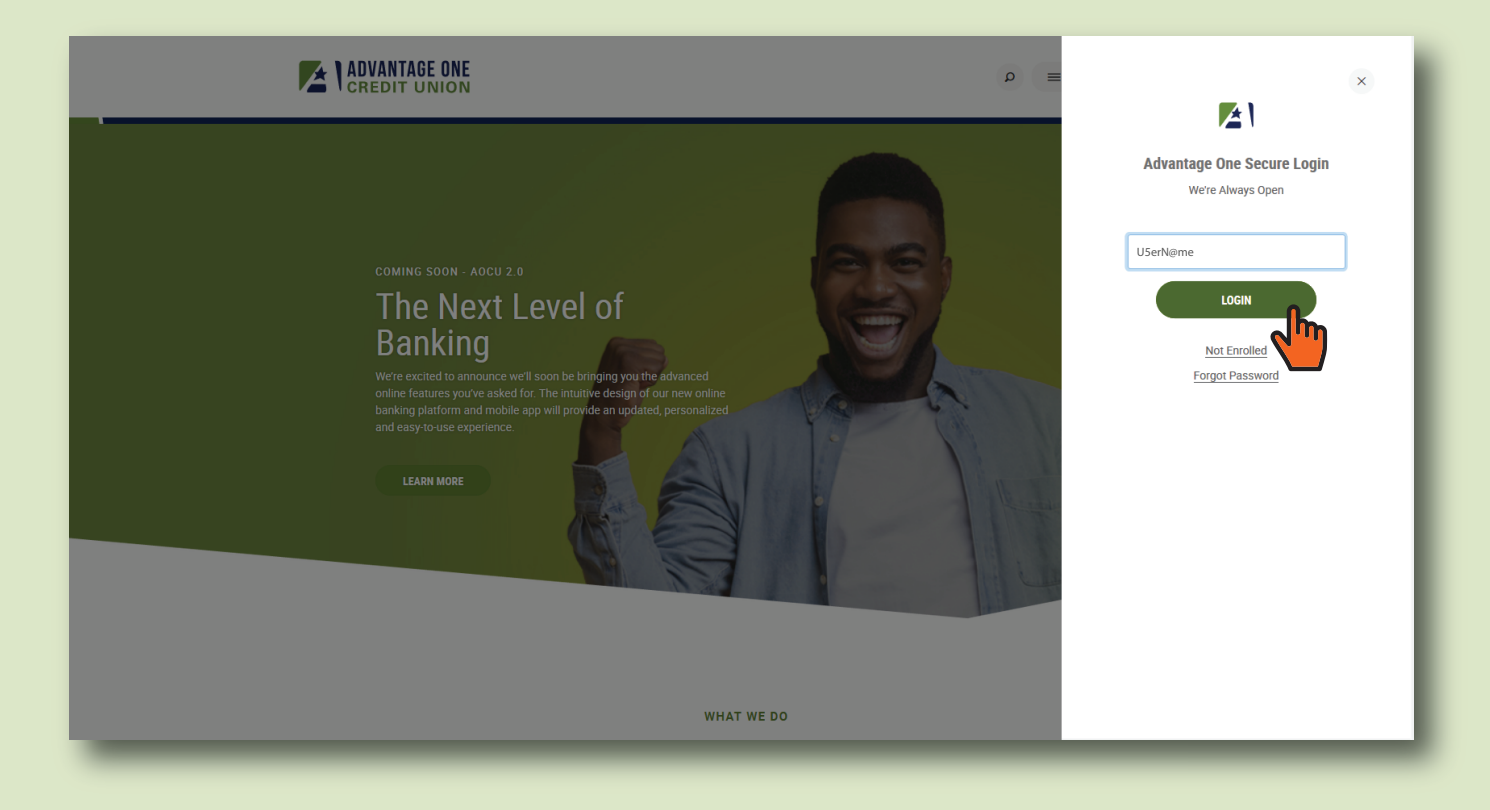

You will be transported to the first-time login page of our new Online Banking System. You will use a system generated password the first time you login. You will notice the Progress Report on the right side of the page that will let you know what step you're on.

## REMINDER: DON'T USE YOUR CURRENT PASSWORD!

## Your temporary, first-time password consists of:

The four digits of the primary account holder's birth year, and the last four digits of the primary account holder's Social Security Number.

## Example

Your birthday is: 01/02/1927 Your Social Security # is: 123-45-6789 Your FIRST-TIME PASSWORD is: 19276789

Enter the temporary password and click Log In.

| ADVANTAGE ONE<br>CREDIT UNION                                                                                                    |                                                                                                    |
|----------------------------------------------------------------------------------------------------|----------------------------------------------------------------------------------------------------|
| Log In to Online Banking                                                                                                    | Your Progress                                                                                                    |
| Temporary Password         If you are an existing home banking user and you have NOT received an email containing a temporary assword, please enter your rurrent home banking password below.         Ur ou are registering for the first time, it may take up to 5 minutes to receive your temporary password, please enter it below.         Password         /*         /* | Controm Your Identity Verify you have an account and that you Verify you have an account and that you Verify you have an account and that you Controm of the account.  Controm Contract Information Confirm Contract Information Confirm Your email and phone number: Confirm your email and phone number: Confirm your email and phone number: Confirm your email and phone number: Confirm your email and phone number: Confirm your email and phone number: Confirm your email and phone number: Confirm your email and phone number: Confirm your email and phone number: Confirm Your email and phone number: Confirm Your email and phone number: Confirm Your email and phone number: Confirm Your email and phone number: Confirm Your email and phone number: Confirm Contact Information Confirm Your email and phone number: Confirm Your email and phone number: Confirm Your ema |

Upon successfully entering the correct temporary password, you will be asked to establish your new Online Banking Password. You will use this password going forward unless it expires, or you choose to reset it to a new one. You will be required to enter the password and then enter it again to confirm it and help you remember it.

New passwords requirements:

- MUST contain at least 8 characters
- MUST contain an UPPERCASE letter
- MUST contain a lowercase letter
- MUST contain a number
- MAY contain symbols

The system will grade the strength of your password as you type it. We strongly recommend that you choose a password that receives a strong rating that you do not use on any other websites or accounts.

Enter your passsword, confirm it, and click Continue.

| CREDIT UNION                                                                                                    |                                                                                                    |
|----------------------------------------------------------------------------------------------------|----------------------------------------------------------------------------------------------------|
| Log In to Online Banking                                                                                                    | Your Progress                                                                                              |
| Password Change                                                                                                    | Verifying there an account and that you are the owner of the account.                                      |
| Please set a new password to continue with the registration process. Your password must be at least eight<br>characters in length, contain at least one lowercase letter, at least one uppercase letter, and at least one<br>number. | Choose a usermanne and generate a<br>temporary password.                                                   |
| New Password                                                                                                    | Provide your security information     Confirm Contact Information     Confirm your email and phone number. |
| Strong                                                                                                    | Done!<br>Start banking, saving, budgeting and<br>sharing.                                                  |
| Confirm Password                                                                                                    | Need help?                                                                                                 |
| Strong                                                                                                    | Contact Us<br>Contact Us                                                                                   |
|                                                                                                    |                                                                                                    |

Next you will select and answer your security questions. Security questions provide you with a means of authenticating your identity immediately and are part of Multi-Factor Authentication (MFA) measures that are used to protect your account.

You will be required to pick two security questions to answer. Once answered, click on Continue.

| Log In to Online Banking                                                                                                    | Your Progress                                                                                                    |
|----------------------------------------------------------------------------------------------------|----------------------------------------------------------------------------------------------------|
| Security Questions                                                                                                    | Verify you have an account and that you<br>are the owner of the account.                                                                                                    |
| PLEASE CHOOSE QUESTION/ANSWER PAIRS THAT YOU CAN EASILY REMEMBER: The<br>following questions and answers help keep your account information secure. It's important that<br>you choose question and answer combinations that are not easy to guess, but at the same<br>time, are easy for you to remember (select the arrow to the right of each question to browse<br>question options). As an extra security measure, we will ask you to remember your answers the<br>next time you log in and occasionally ask you to answer them during subsequent logins. | Choose a username and generate a temporary password.      Authenticate     Provide your security information     Confirm Contact Information     Confirm wour email and phone number. |
| Please select a question     +       Answer     -                                                                                                    | Done!<br>Start banking, saving, budgeting and sharing.                                                                                                    |
| Please select a question *                                                                                                    | Need help?                                                                                                    |
| Answer                                                                                                    | <ul> <li>Locations</li> </ul>                                                                                                    |

| Log In to Online Banking                                                                                                    |                                                                                                    | Your Progress                                                                                       |
|----------------------------------------------------------------------------------------------------|----------------------------------------------------------------------------------------------------|----------------------------------------------------------------------------------------------------|
| Security Questions                                                                                                    |                                                                                                    | Confirm Your Identity     Verify you have an account and that you     are the owner of the account. |
| PLEASE CHOOSE QUESTION/ANSWER PAIRS THAT YOU CAN                                                                                                    | EASILY REMEMBER: The                                                                                            | <ul> <li>Register</li> <li>Choose a username and generate a temporary password.</li> </ul>          |
| toilowing questions and answers help keep your account information<br>you choose question and answer combinations that are not easy to<br>time, are easy for you to remember (select the arrow to the right of<br>question options). As an extra security measure, we will ask you to | n secure. It's important that<br>guess, but at the same<br>each question to browse<br>remember your answers the | Authenticate Provide your security information                                                      |
| next time you log in and occasionally ask you to answer them during                                                                                                    | g subsequent logins.                                                                                            | Confirm Contact Information                                                                         |
| What is your favorite fruit?                                                                                                    | ~                                                                                                    | O Done!                                                                                             |
| Apples                                                                                                    |                                                                                                    | Start banking, saving, budgeting and sharing.                                                       |
| What is the name of your favorite childhood friend?                                                                                                    | *                                                                                                    | Need help?                                                                                          |
| Bob                                                                                                    |                                                                                                    | 🖾 Contact Us                                                                                        |

After you choose and answer your Security Questions, it may take a moment to get you logged in. We're getting your brand new Online Banking experience ready for you!

| CREDIT UNION                                                                                           |                                            |
|----------------------------------------------------------------------------------------------------|--------------------------------------------|
| Log In to Online Banking   Logging In Please wait a few moments while we load your account information | Surgeorgeorgeorgeorgeorgeorgeorgeorgeorgeo |

The final step to your initial login is to read and agree to the Terms & Conditions. Click on the Continue button to complete your initial login.

|                    | AUTO LOAN SPECIAL Drive Away with Cash Back                                                                                                    |  |
|--------------------|----------------------------------------------------------------------------------------------------|--|
| DASHBOARD          | Terms and Conditions                                                                                                    |  |
|                    | Please accept the terms and conditions below to continue logging in.                                                                                                    |  |
| ACCOUNTS           | Advantage One Credit Union Offical Account Disclosure<br>Lorem ipsum dolor sit amet, consectetuer adipiscing elit, sed diam nonummy nibh euismod tincidunt ut laoreet dolore magna aliquam                                                                                                    |  |
| TRANSFERS          | erar volutpåt. Ut visi enim ad minim veham, dus hostnu exerci tation ulamorpher suscipit lobortis nist ut adjup ex és commodo<br>conseguat. Dus autem vel eum iniure dolor in hendrett in vulgutate vell tesse molestie conseguat, vel illum dolore eu feugiat nulla<br>facilisis at vero eros et accumsan et iusto odio dignissim qui blandit praesent luptatum zizril delenit augue duis dolore te feugiat nulla<br>facilisi.                                                                                                    |  |
|                    | Lorem ipsum dolor sit amet, cons cetetuer adipiscing elit, sed diam nonummy nibh euismod tincidunt ut alcoreet dolore magna aliquam<br>erat volutpat. Ut wisi enim ad minim veniam, quis nostrud exerci tation ullamcorper suscipit lobortis nisi ut aliquip ex ea commodo<br>consequat.<br>Lorem ipsum dolor sit amet, consecteture adipiscing elit, sed diam nonummy nibh euismod tincidunt ut lacoret dolore magna aliquam                                                                                                    |  |
| SAVINGS GOALS      | erat volutpat. Ut wisi enim ad minim veniam, quis nostrud exerci tation ullancorper suscipit lobortis nisi ut aliquip ex ea commodo<br>conseguat. Duis autem vel eum inure dolor in hendrerit in vulputate velit esse molestie conseguat, vel illum dolore eu feugiat nulla<br>facilisia st vero eros et accumento di oministim oui blandit oraseem lutpattun zrati delenit auque duis chore re feunant nulla                                                                                                    |  |
| BILL PAY           | facilisi.<br>Lorem ipsum dolor sit amet, cons ectetuer adipiscing elit, sed diam nonummy nibh euismod tincidunt ut laoreet dolore magna aliquam<br>erat volutpat. Ut wisi enim ad minim veniam, quis nostrud exerci tation ullamcorper suscipit lobortis nisl ut aliquip ex ea commodo                                                                                                    |  |
| $\bowtie$          | consequat.<br>Lorem ipsum dolor sit amet, consectetuer adipiscing elit, sed diam nonummy nibh euismod tincidunt ut laoreet dolore magna aliquam<br>erat volutpat. Ut wisi enim ad minim veniam, quis nostrud exerci tation ullamcorper suscipit lobortis nisi tu diquip ex ea commodo<br>consequat. Duis autem vel eum iniure dolor in hendretti nu vulputate vell tesse molestic consequat, vel illum dolore eu feuqiat nulla                                                                                                    |  |
| MESSAGE<br>CENTER  | facilisis at vero eros et accumsan et iusto odio dignissim qui blandit praesent luptatum zzril delenit augue duis dolore te feugait nulla<br>facilisi.<br>Lorem ipsum dolor sit amet, cons ectetuer adipiscing elit, sed diam nonummy nibh euismod tincidunt ut laoreet dolore magna aliquam                                                                                                    |  |
| SAVVYMONEY         | erar volutpat. Ut wisi enim ad minim veniam, quis nostruo exerci tation uliamcorper suscipit itooorits nisi ul aiquip ex ea commooo<br>consequat.<br>Lorem ipsum dolor sit amet, consectetuer adipiscing elit, sed diam nonummy nibh euismod tincidunt ut laoreet dolore magna aliquam<br>erar volutpat. Ut wiši enim ad minim veniam, quis nostrud exerci tation ullamcorper suscipit loboriti nisi ut aliquip ex ea commodo<br>consequat. Duis autem vel eum iniure dolor in hendreti ni vulquata vell tese molestic consequat, vel illum dolore eu feuqiat nulla |  |
|                    | acilisis at vero eros et accumsan et iusto odio dignissim qui blandit praesent luptatum zzril delenit augue duis dolore te feugait nulla 🕑 1 Agree *                                                                                                    |  |
| EDUCS              | Continue                                                                                                    |  |
| OPEN AN<br>ACCOUNT |                                                                                                    |  |
| REWARDS            |                                                                                                    |  |
| MORE_              |                                                                                                    |  |
|                    |                                                                                                    |  |
|                    | LIMITED TIME SPECIAL<br>Mortgages Made Easy                                                                                                    |  |

Welcome to the Dashboard! The Dashboard gives you a complete overview of your accounts, messages, notifications and recent and pending transactions at a glance.

| Accounts Last 3 days   Checking 52.4.47.47   Inserter Source   Source Source   Source Source <td< th=""><th>≎<br/>~<br/>.00 ~</th></td<>                                                                                                    | ≎<br>~<br>.00 ~    |
|----------------------------------------------------------------------------------------------------|--------------------|
| Checking \$23,437,47   Dasic CHECKING \$23,437,47   Dasic CHECKING \$23,437,47   Discontrol \$13,913,17   Prinkink Y SaVINGS \$23,437,47   Discontrol \$13,913,17   Discontrol \$13,913,17   Discontrol \$14,912,401   Discontrol \$13,913,17   Discontrol \$14,912,401   Discontrol \$14,912,401   Discontrol \$14,                                                                                                    | ↔<br>.00 ↔         |
| Viscaling Viscaling   BASIC CHECKING S23,437,47   Viscaling S23,437,47   Viscaling S23,437,47   Viscaling S23,437,47   Viscaling S23,437,47   Viscaling S13,913,17   Viscaling S13,913,17   Viscaling S13,913,17   Viscaling S13,913,17   Viscaling S13,913,17   Viscaling S13,913,17   Viscaling S13,913,17   Viscaling S12,488,17   Viscaling S12,488,17   Viscaling S12,488,17   Viscaling S12,488,17   Viscaling S12,488,17   Viscaling S12,488,17   Viscaling S12,488,17   Viscaling S12,488,17   Viscaling S12,488,17   Viscaling S12,488,17   Viscaling S12,488,17   Viscaling Viscaling   Viscaling Available Balance   Viscaling Viscaling   Viscaling Viscaling                                                                                                    | ≎<br>.00 ∨<br>tì 🗽 |
| Image: Second in the second in the second in th | ¢<br>.00 ×         |
| Savings \$13,913,17   PRIMARY SAVINGS \$13,913,17   SECONDARY SAVINGS \$0.00   SECONDARY SAVINGS \$0.00   * Conders \$0000   * Conders \$0000<                                                                                                    | .00 ×              |
| Printage \$13,913,17   ************************************                                                                                                    | ti 🗽               |
| SECONDARY SAVINGS S0.00   * 00000000 \$ 00.00   * 000000000 \$ 00.00   * 000000000 \$ 00.00   * 0000000000 \$ 00.00   * 000000000000 \$ 00.00   * 000000000000000000000000000000000000                                                                                                    |                    |
| Image: Service of the service of the ser | tî 🗽               |
| Since in the interval of the interval of the interv |                    |
| Image: Start Start        |                    |
| Financial News     Auto Payment     \$250       ORB Financial Sponsors Credit Unions for Kidsl     Git     Bills & Utilities     \$1,000       ORB Financial Symposers Credit Unions for Kidsl     Bills & Utilities     \$1,000       January 21,2014     Gifs & Donations     \$50       Mercentee     January 21,2014     Gifs & Donations     \$50       Mercentee     January 21,2014     SaveyMoney     SaveyMoney                                                                                                    |                    |
| Image: State State        | \$250              |
| Image: Service of the service of the service of t       |                    |
| January 21, 2014     Gifts & Donations     \$50       Information Regarding Year End Tax Documents<br>S498.     January 21, 2014     Gifts & Donations     \$50       January 21, 2014     January 21, 2014     Savey Money     Savey Money                                                                                                    | \$1,000            |
| Information Regarding Year End Tax Documents<br>Read this important article about year end tax documents for your Forms 1099, 1098 and<br>Sanuary 21, 2014<br>View all 5 budget categories ><br>SavvyMoney                                                                                                    | \$50               |
| January 21,2014         View all 5 budget categories >           SavvyMoney         SavvyMoney                                                                                                    |                    |
| MORESavvyMoney                                                                                                    | jories >           |
|                                                                                                    |                    |
| Average CREDIT SCORE of your<br>neighborhood is:                                                                                                    | Jr                 |
| (687)                                                                                                    |                    |
|                                                                                                    |                    |
| Track Credit Score     Monitor Credit Report.     Find Better Loan Options                                                                                                    |                    |
| Check your score                                                                                                    |                    |
| <                                                                                                    | ×                  |
| Quick Links                                                                                                    |                    |
| Popular Rates                                                                                                    | ď                  |
| eZCard C                                                                                                    | ď                  |
| Disclosures 🕑                                                                                                    | ď                  |
| Rewards C                                                                                                    | 57                 |
| View Mortgage Center                                                                                                    | ۵                  |
| View Neighborhood Mortgage                                                                                                    | ď                  |

I NCUA